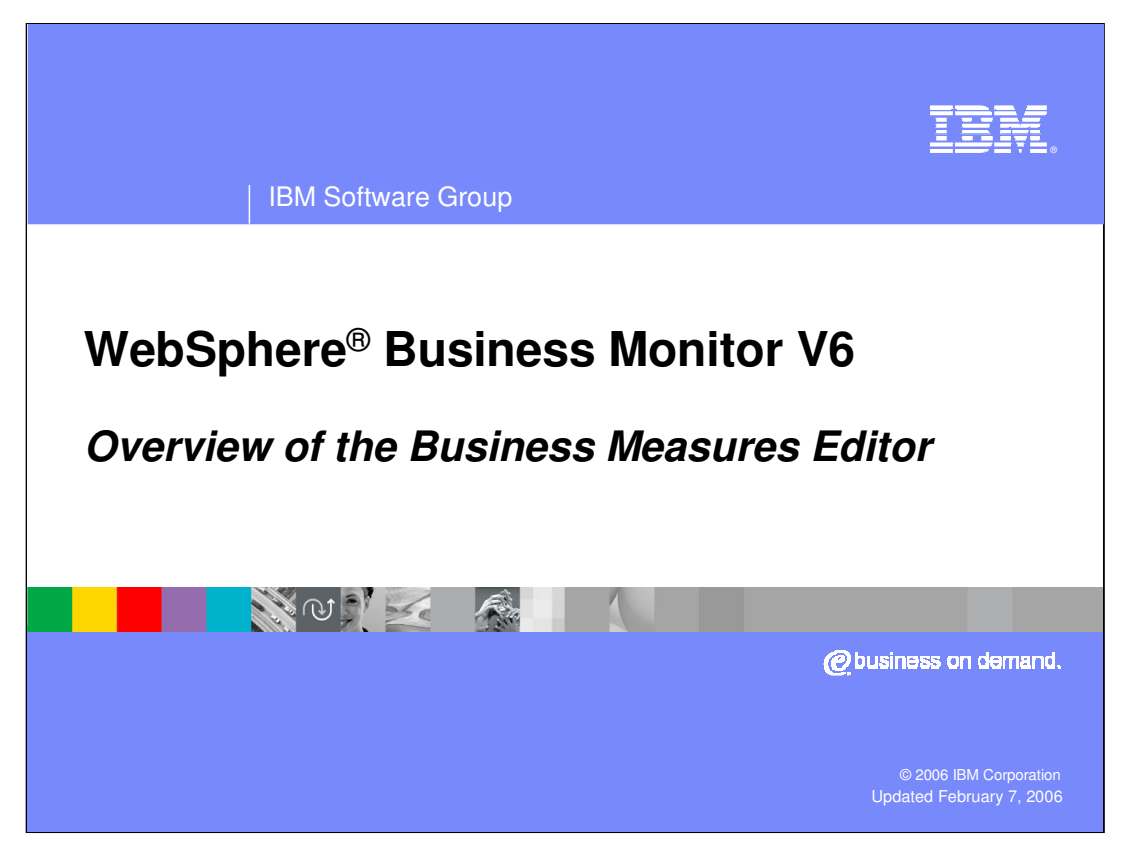

This presentation will provide a brief overview of Business modeling and the WebSphere Business Measures Editor.

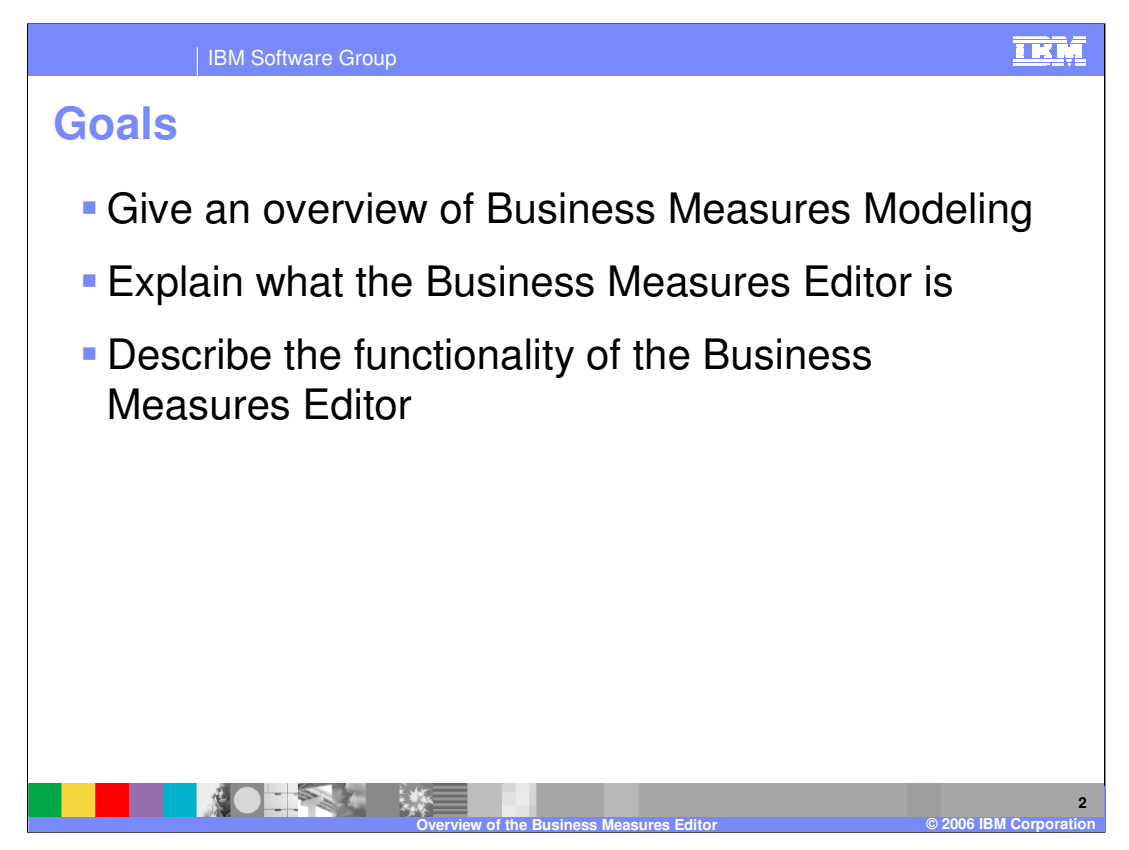

This presentation will explain what business measures modeling is all about, and then tell the WebSphere version of that story.

Next it will cover the delivery of business measures modeling within the WebSphere product set. Specifically, it will cover the Business Measures Editor (BME) within the WebSphere Business Modeler product.

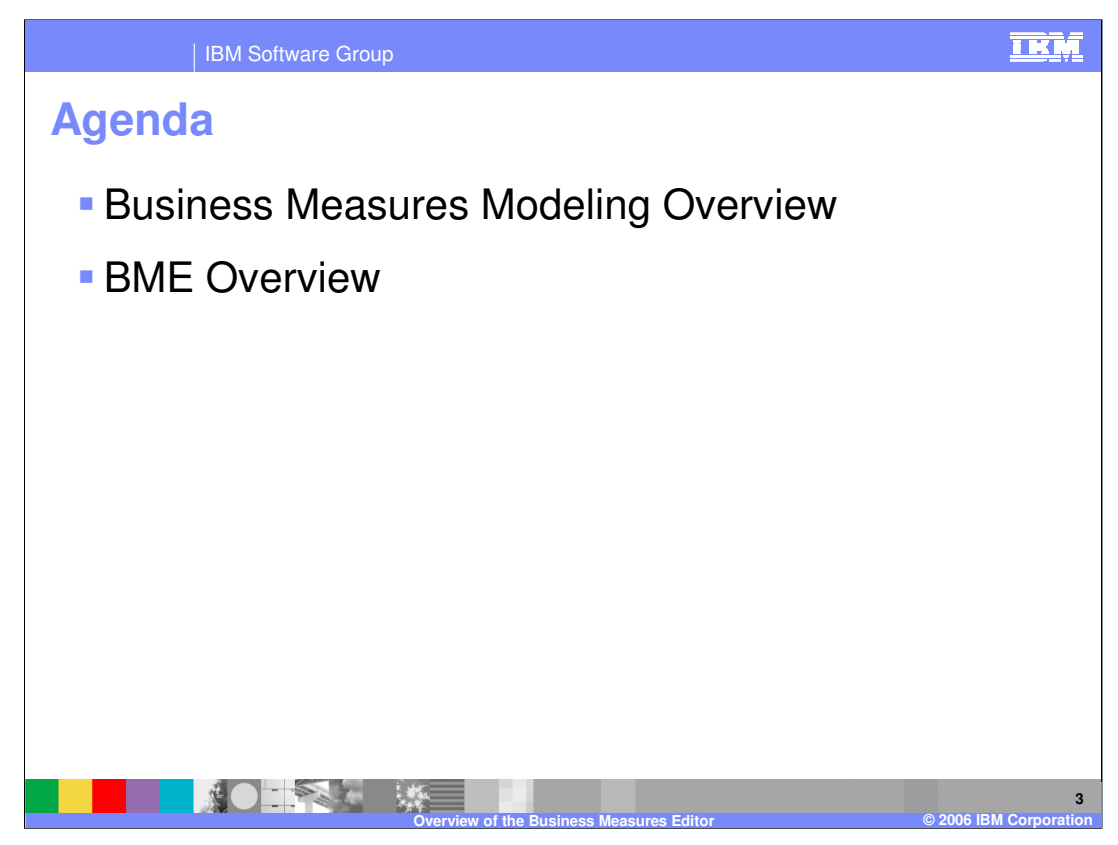

This presentation begins with an overview to set some context for the rest of the presentations about the Business Measures Editor. The overview will talk generically about the idea of modeling business measures for monitoring your running business processes.

Other presentations will address using the editor to create measures, triggers, dimensions, and situation events.

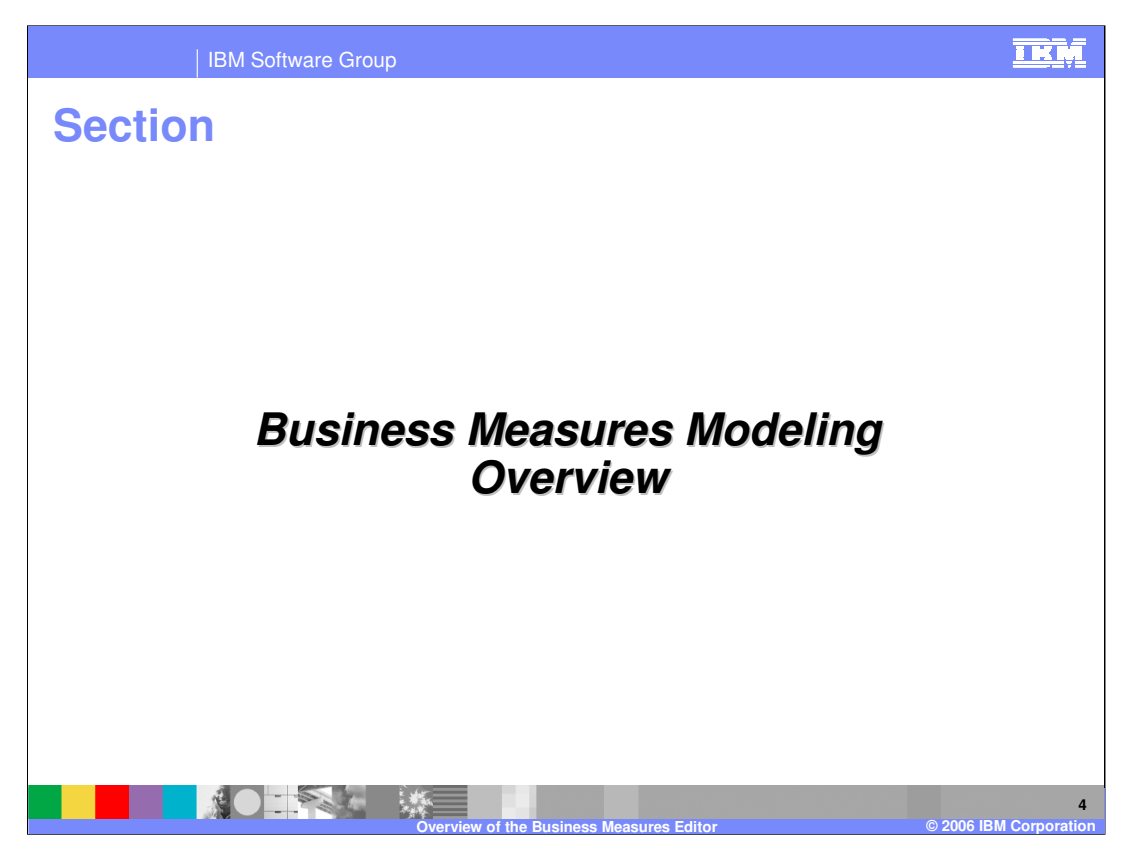

This section provides a generic overview of what business measures modeling is about.

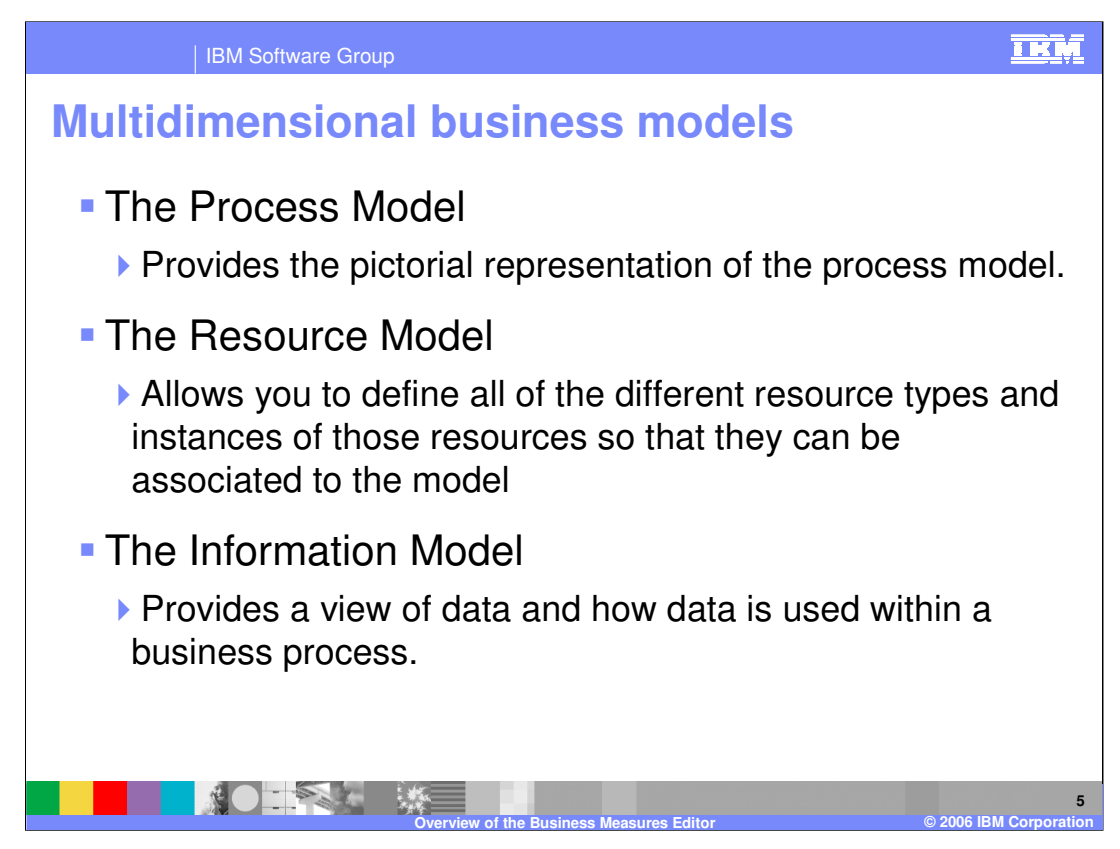

It takes multiple models combined to deliver true business understanding. This presentation covers only the Business Measures Model.

This and the next few slides illustrate that business measures are just another perspective on your overall model, and that is why business measures modeling is part of the WebSphere Business Modeler product.

Additionally, business measures are typically appropriate for the **business** to define, not the technical team – they are by definition designed to monitor **business** relevant data.

WebSphere Business Modeler facilitates each of the listed business models. Briefly, Process modeling looks at the steps involved in business task. Resource modeling focuses on what is available; Information modeling follows data through a process.

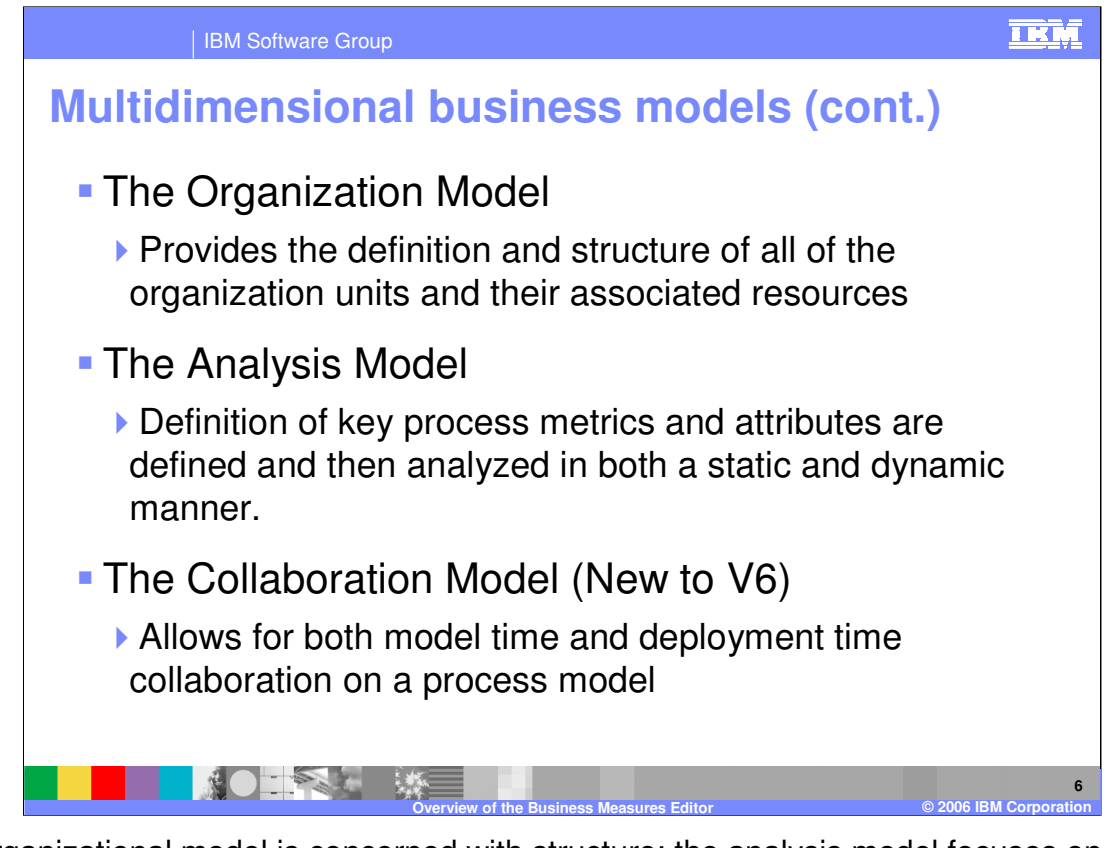

An organizational model is concerned with structure; the analysis model focuses on analyzing various metrics. The Collaboration Model, which is new in V6, allows for collaboration during modeling and when a process model is deployed.

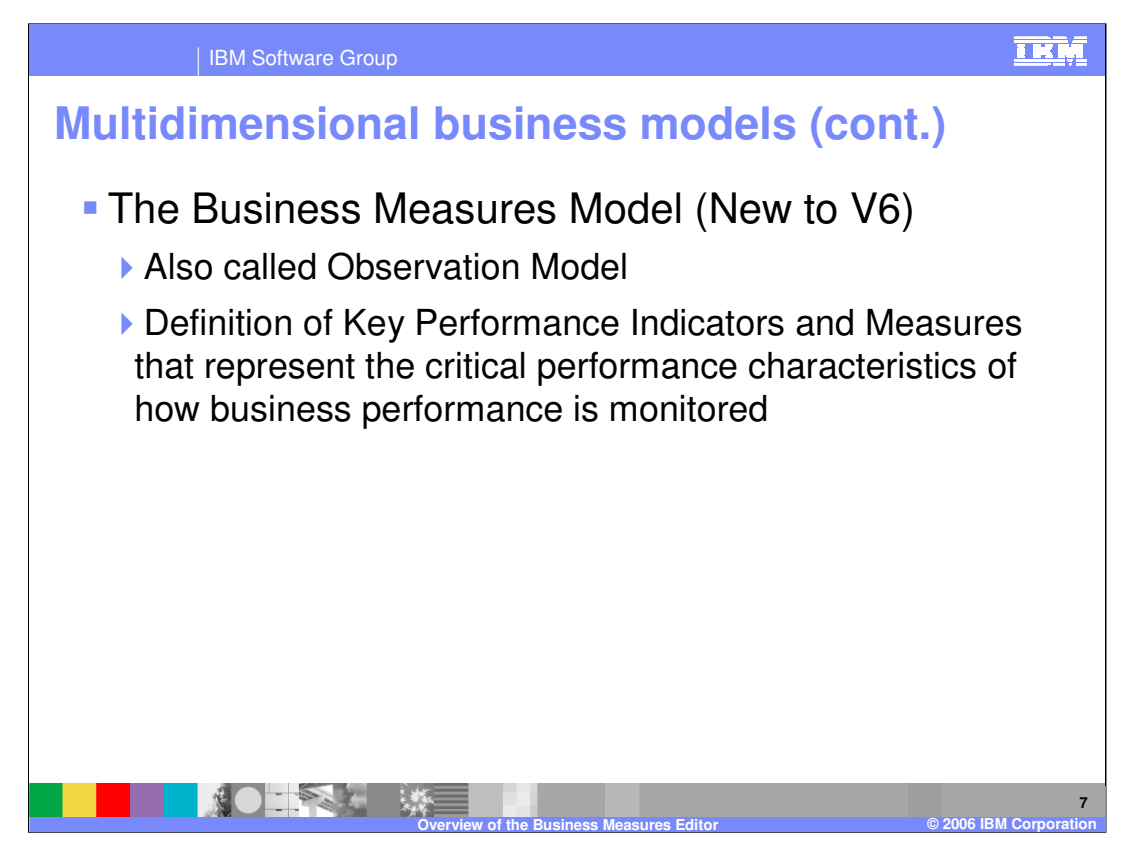

Business Measures modeling, also known as Observation modeling, is also new in WebSphere Business Modeler V6.

Specifically for WebSphere, you should refer to education about WebSphere Business Modeler for further details on the different types of models and how that tool allows you to develop them.

This presentation concerns only this one aspect of the overall modeling strategy.

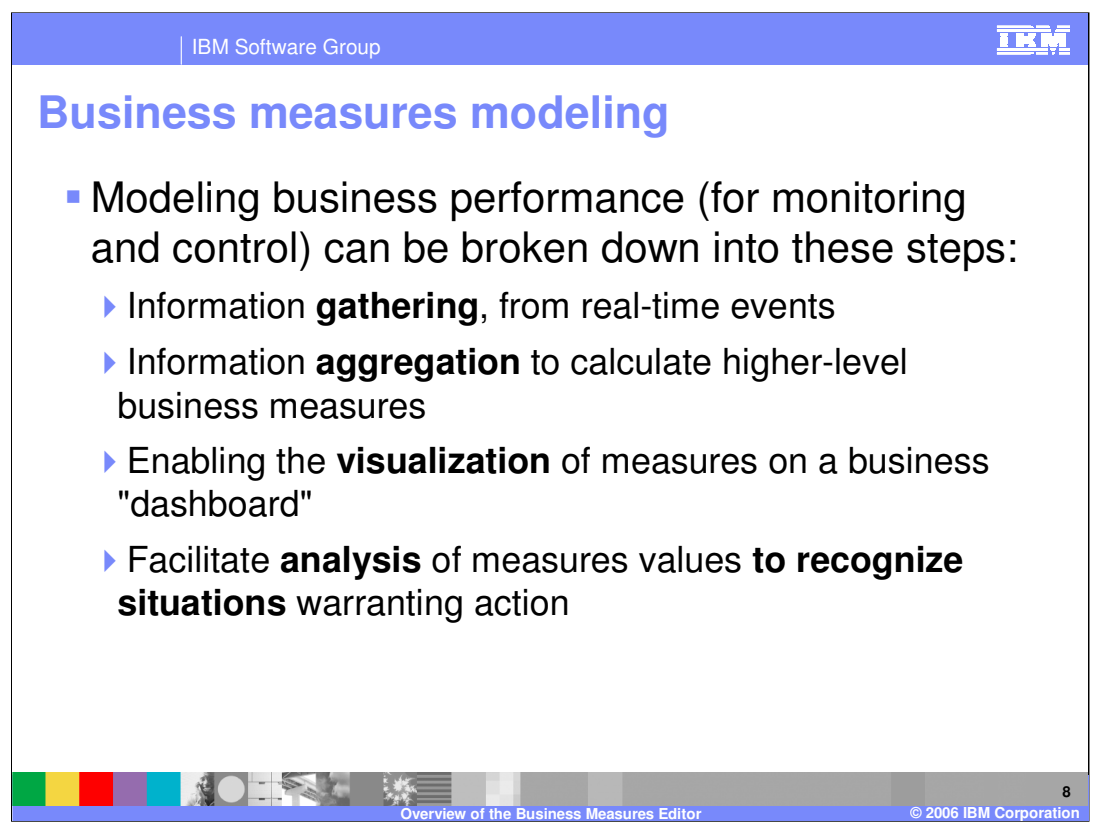

Defining a business measures model enables the interpretation of IT events that come from the runtime and the gathering of necessary business information from those events (and persistence into an appropriate data store)

A business measures model defines how to construct higher level measures from the business data that is gathered.

A business measures model defines the necessary information to allow the dashboards in the WebSphere Business Monitor product to display the data. For example, the model specifies that revenue can be shown by location. The monitor interprets this definition to ensure that it can store and display the data in that way.

The business measures model defines what measure value changes represent a situation that is of business interest.

The situation events can then be used to invoke some action. The decision as to what action to take is defined outside of the model in the runtime environment.

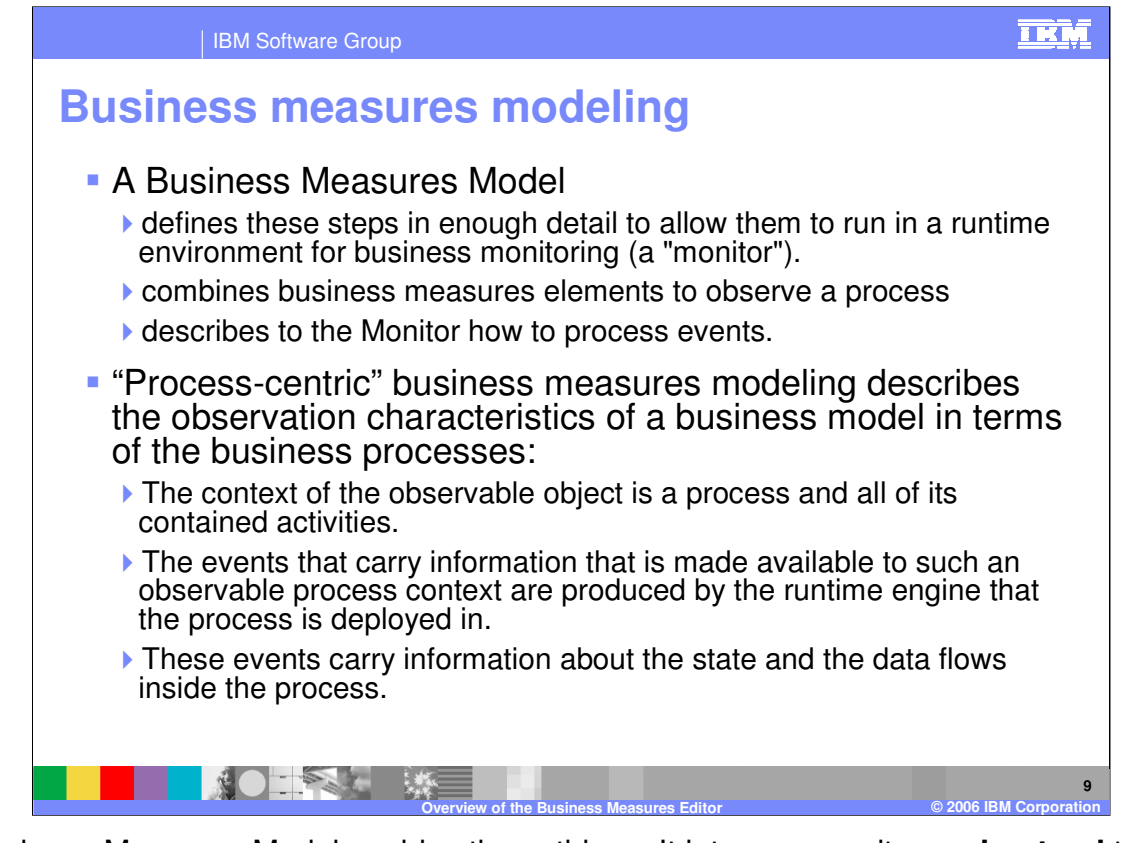

A Business Measures Model enables these things. It lets your monitor **understand** the runtime environment from a business context and a business point of view. It lets you define how a process is measured in business terms.

Version 6 of the Modeler/Monitor story provides 'process-centric' modeling. This means that the context for all monitoring is the Business Process. Any measures or events are taken directly from the running business process, not from the lower level of the individual activities that are called by the process.

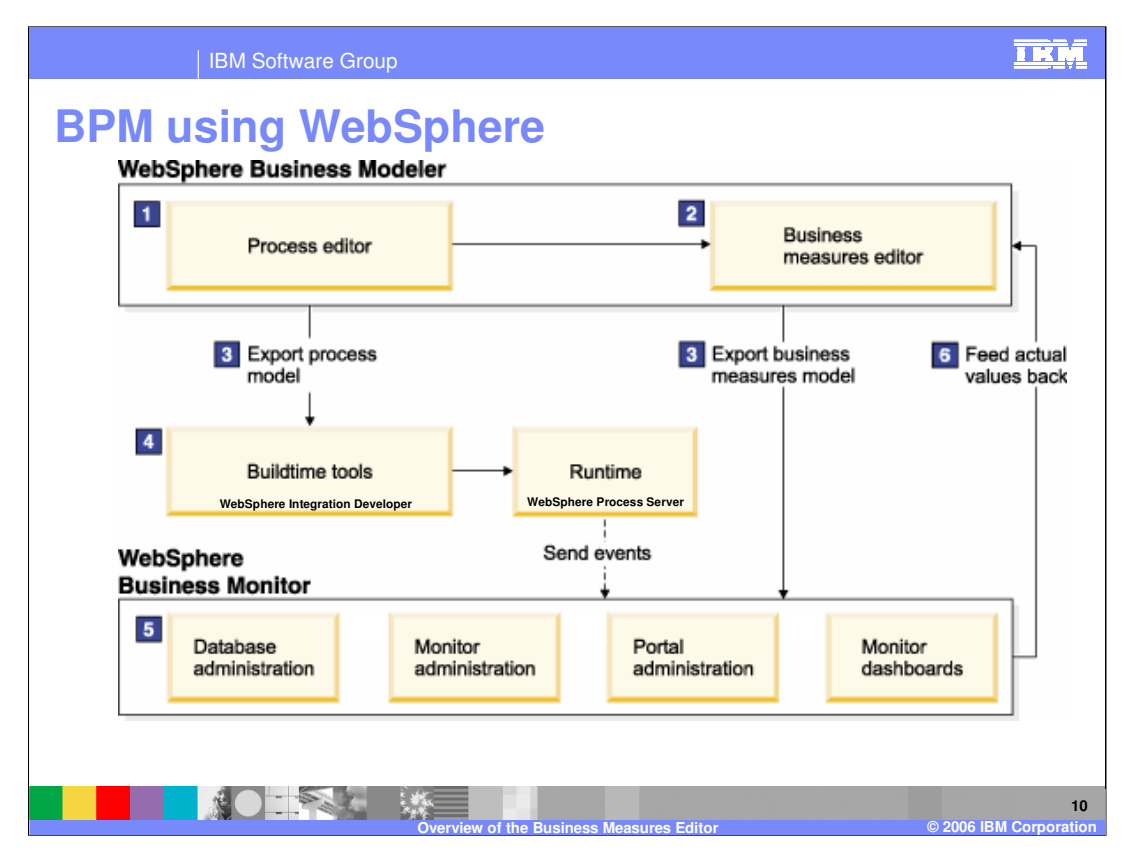

This diagram gives a very high level picture of how WebSphere delivers business measures modeling.

Steps 1 and 2 occur within the WebSphere Business Modeler. In Step 1 the process model is designed and edited using the 'process editor'. Once this is complete, the business measures for that process are defined using the 'business measures editor'.

Step 3 is a combined export of the two models.

In step 4, the process model is imported to the Implementation tool, WebSphere Integration Developer, where it is filled out with implementation specifics and then deployed on the runtime server, WebSphere Process Server. At runtime the process will generate events.

In step 5, the Business Measures Model is imported into the WebSphere Business Monitor so that Monitor can begin to interpret the events and provide monitoring information to users.

Finally in step 6 the data that was captured by the Monitor can be imported back into the Modeler so that the process model can be improved, and the business measures model changed if required. WBMonitorV6\_BME\_Overview.ppt Page 10 of 21

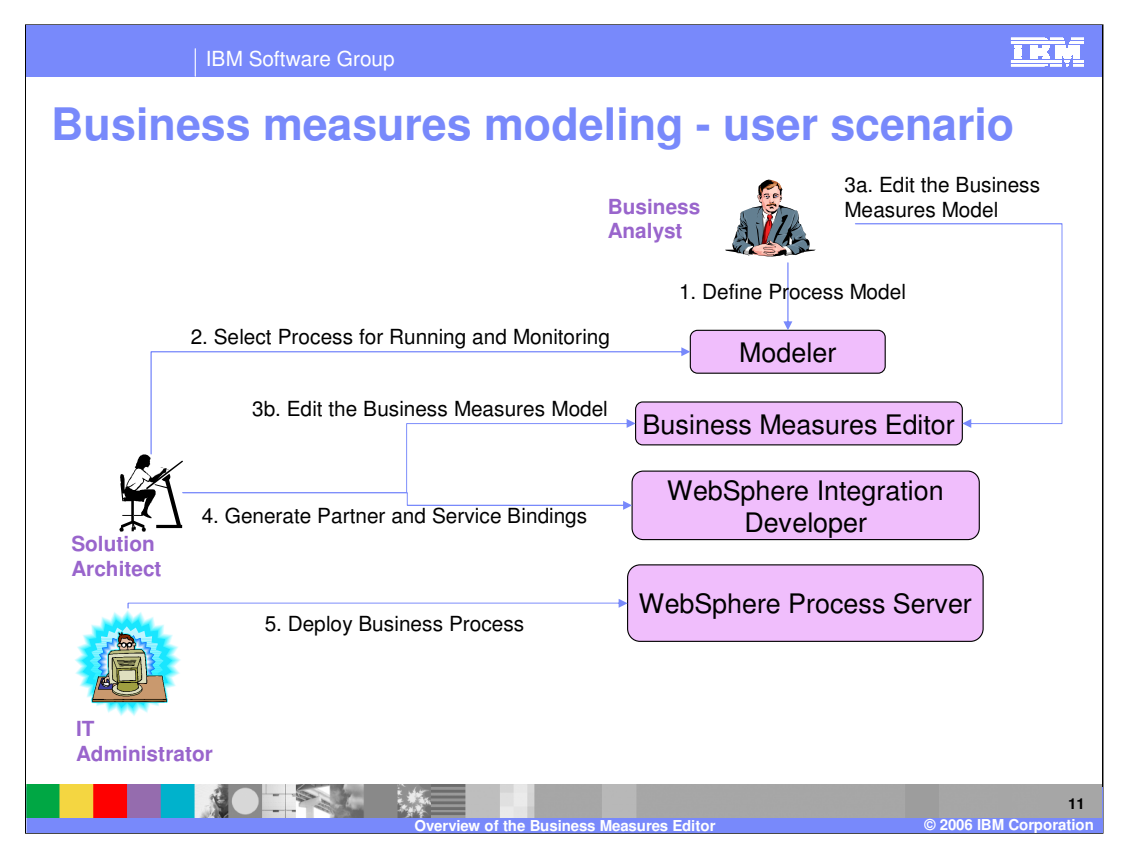

- This is effectively an alternative rendering of the previous slide, but shows which roles are participating in each step. A good practice is to have as much work done in Modeler as possible to keep a consistent model so let your IT Solution Architect participate in the Modeling phase.
- 1 The Business Analyst creates Business Processes in the Modeler. Tasks include modeling, simulating and analyzing processes.
- 2 The Solution Architect works with the Business analyst to select which processes should run and be monitored. The business analyst is involved at this stage as he knows what needs to be measured to monitor business performance.
- 3 Together they will the create and edit the Business Measures model using the Business Measures Editor in the Modeler. It is important to ensure that the process model and the business measures model are in synch with one another before exporting to the runtime engine (and its tools – WebSphere Integration Developer) and the Monitor respectively
- 4 The appropriate technical resources (IT Specialists, Administrators and DBAs) will then import the models in to the buildtime, complete and deploy to the runtime – WebSphere Process Server
- 5 The business models are then deployed Monitor and the Database tables are created
- 6 Business users and analysts will then watch Monitor Dashboards running on WebSphere Portal. The dashboards are populated from data supplied by the Monitor

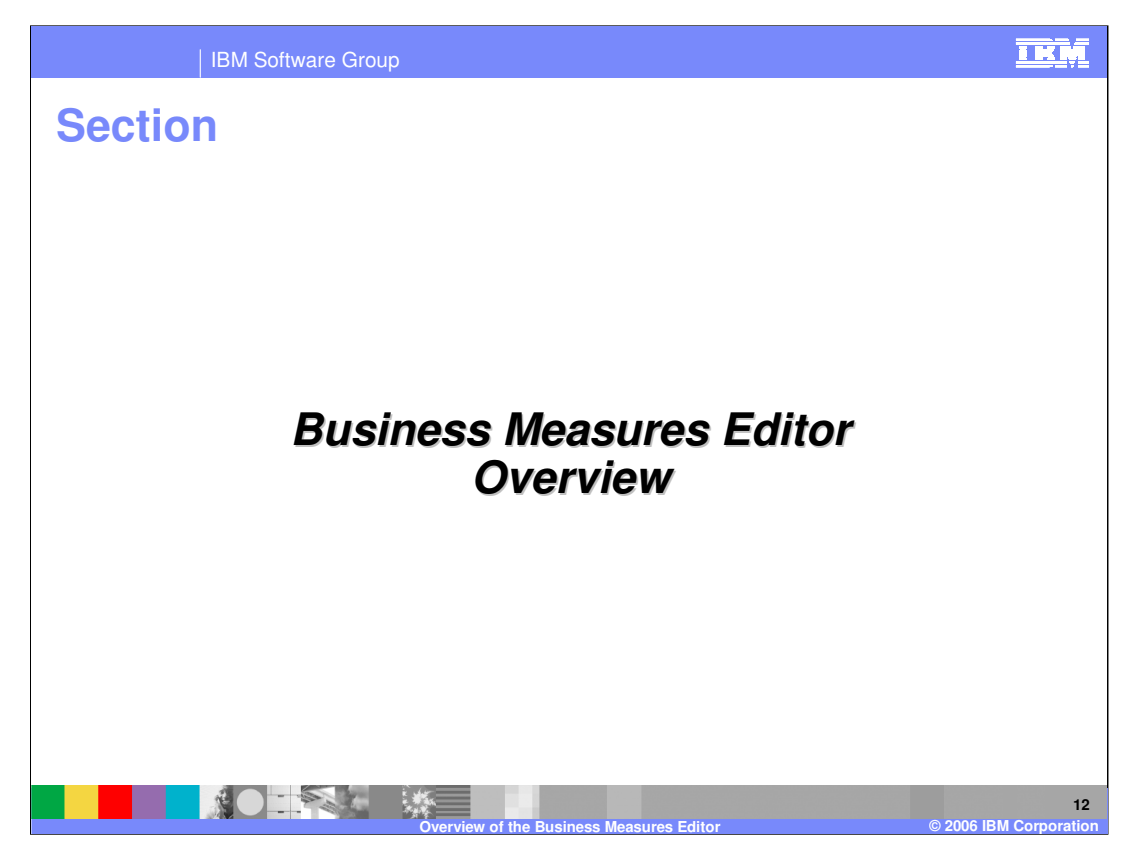

This section will provide an overview of the Business Measures Editor.

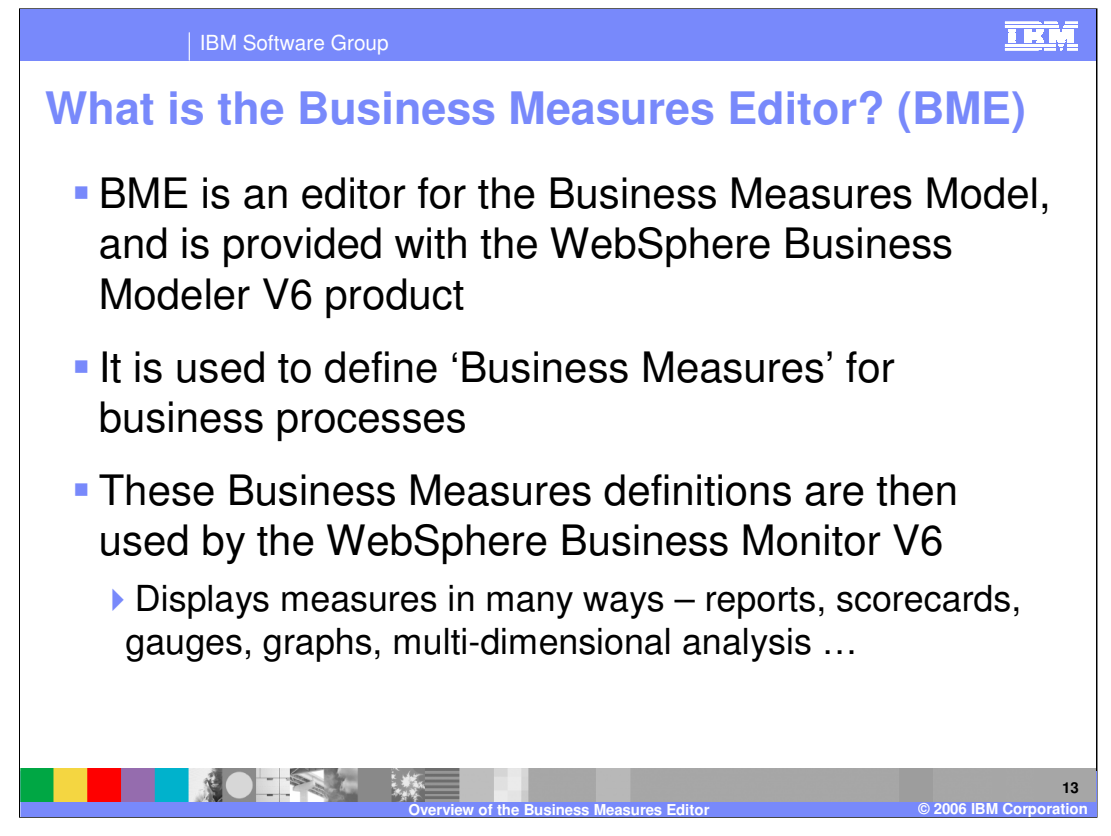

WebSphere Business Modeler provides many editors for the different aspects of modeling that it supports. The Business Measures Editor is one such editor.

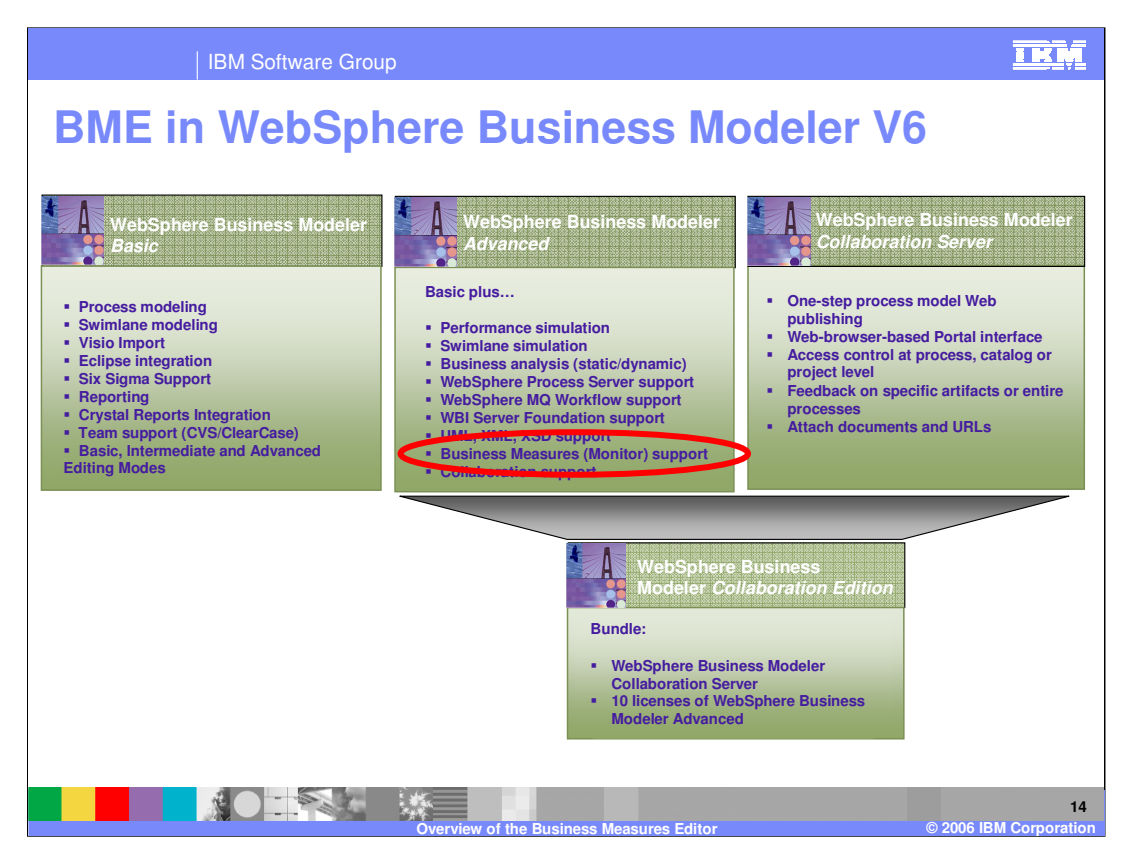

This presentation is not about the WebSphere Business Modeler product. It only covers working with the Business Measures Editor to define metrics that you want to Monitor.

This slide is designed to show that WebSphere Business Modeler exists in multiple versions itself, and to show where the Business Measures Editor fits in this picture.

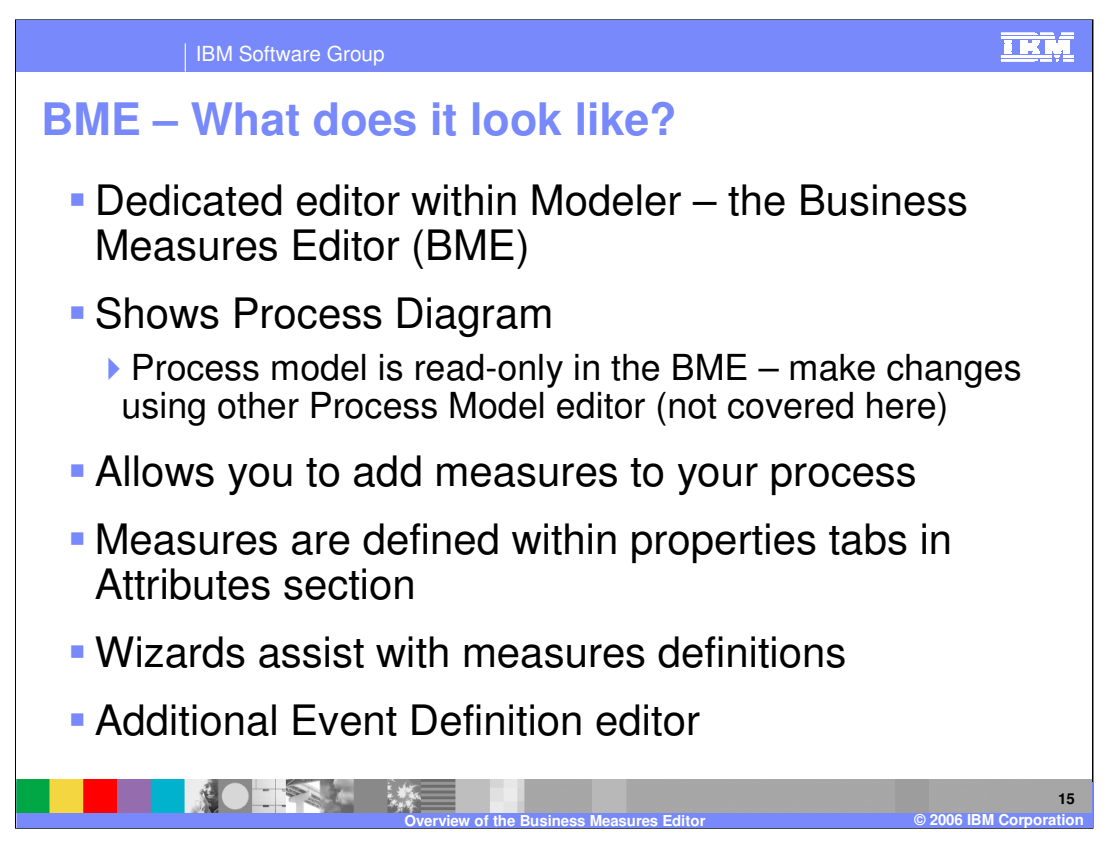

The Business Measures Editor is a graphical user interface, and to use it you must install WebSphere Business Modeler V6.

When you open a business measures model it will open in the Business Measures Editor. The Business Measures Editor will show you a read-only picture of the model so that you can see what you are defining measures against. If you want to change the process you must use the Process Editor by opening the Process model instead.

The Business Measures Editor lets you graphically define what you want to measure. The measure details are shown in a set of properties in a tab within the editor. There are wizards to help you add and edit your measures.

In addition to the editor for the business measures, there is an editor for you to define what your own custom Events look like. Then in the Business Measures Editor you define 'Situation Events' as occasions of business significance, and you associate one of the Event Definitions with that Situation Event.

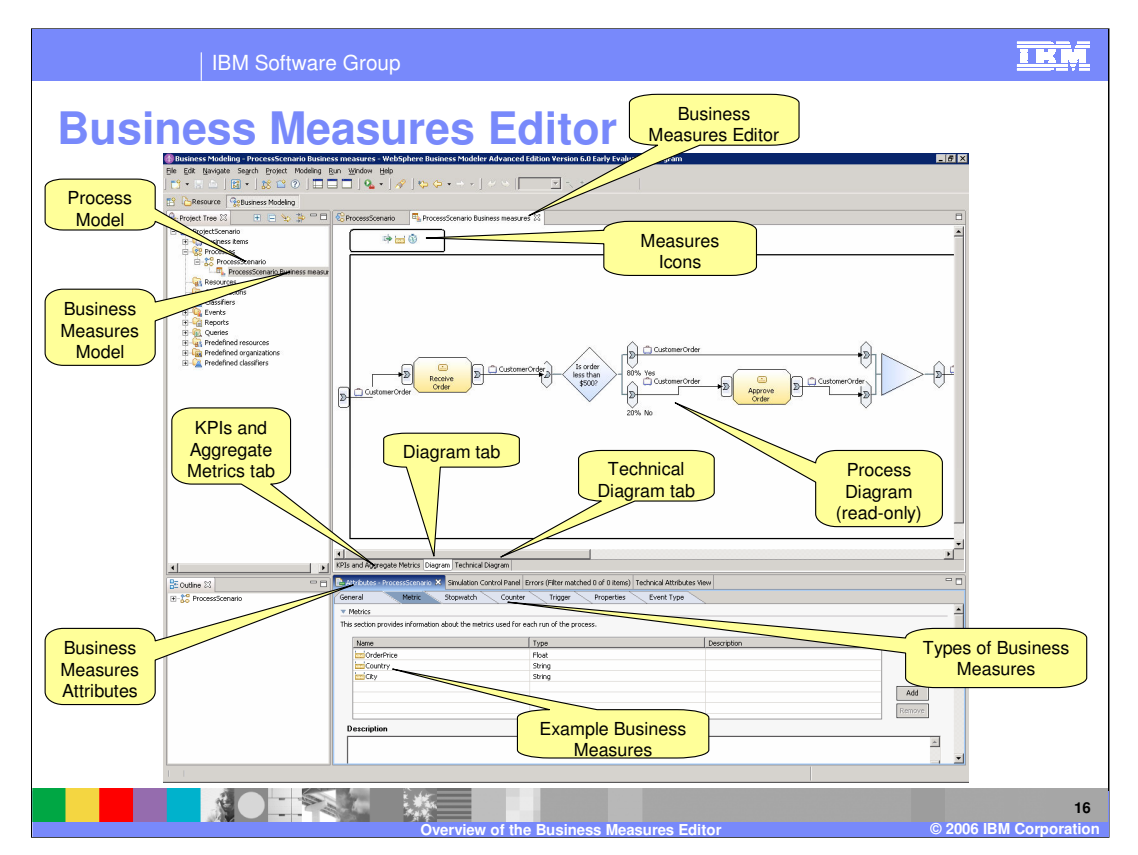

Here is the Business Measures Editor, shown in WebSphere Business Modeler with the 4pane view active.

In the project tree you can see that there is the standard **Process Model** called 'Process Scenario' and this is edited in the regular process editor

Underneath the process model there is a separate item, **'ProcessScenario Business measures**' and this is the **Business Measures Model**. It is opened in the BME on the right. The BME uses two panes (the upper and lower right hand panes)

The Business Measures Editor shows a **read-only picture** of the process model diagram – this cannot be edited. This is shown to allow you to understand where you want to define measures, and to allow you to select certain portions of the model only. **Icons** for each measure type are created at the top of the diagram whenever one or more of these measure types exists in the **BMM**.

The bottom of the editor shows the details (attributes) about the measures that are defined. There are multiple types of measures (for example Metric, Stopwatch, Counter) and these each have their own tab within the Attributes view at the bottom.

Some example measures of the 'Metric' type of measure are shown – OrderPrice, Country, City.

A separate page within the editor called 'KPIs and Aggregate Metrics' This page is not active in this screen capture, but it is accessed using the indicated tab, and is used for 21 defining aggregate measures and KPIs

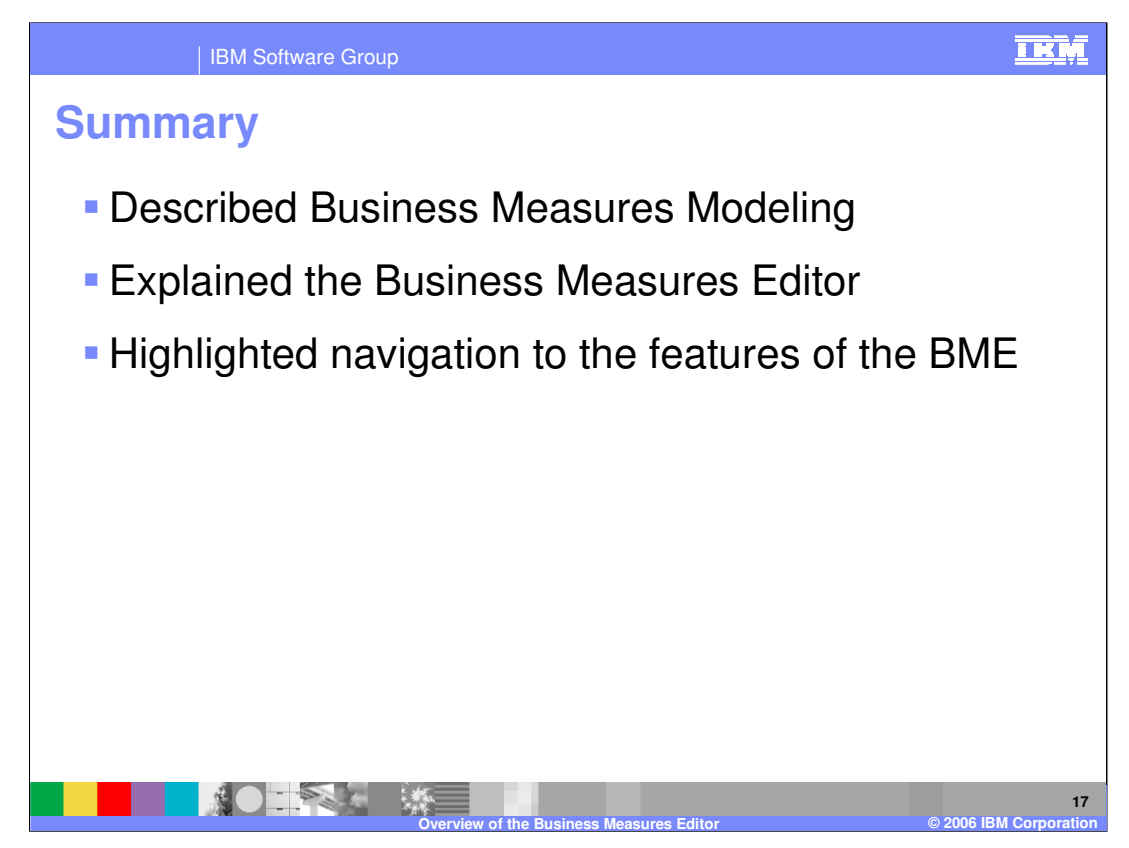

In summary, this presentation has briefly described Business Measures Modeling and the Business Measures editor, and provided a glimpse of the features of the editor.

|                                                                                                    | BM Software G                              | roup          |                                     |              |                                         | <u>I KŅ</u>                               |
|----------------------------------------------------------------------------------------------------|--------------------------------------------|---------------|-------------------------------------|--------------|-----------------------------------------|-------------------------------------------|
| ·                                                                                                    |                                            |               |                                     |              |                                         | Template Revision: 11/22/2005 12:10 PM    |
| Tradem                                                                                                    | arks, C                                    | <b>opyr</b> i | ights,                              | and          | Discla                                  | aimers                                    |
| The following terms are trademarks or registered trademarks of International Business Machines Corporation in the United States, other countries, or both:                                                                                                    |                                            |               |                                     |              |                                         |                                           |
| IBM<br>IBM(logo)<br>e(logo)business<br>AIX                                                                                                    | CICS<br>Cloudscape<br>DB2<br>DB2 Universal | Database      | IMS<br>Informix<br>iSeries<br>Lotus |              | MQSeries<br>OS/390<br>OS/400<br>pSeries | Tivoli<br>WebSphere<br>xSeries<br>zSeries |
| Java and all Java-based trademarks are trademarks of Sun Microsystems, Inc. in the United States, other countries, or both.                                                                                                    |                                            |               |                                     |              |                                         |                                           |
| Microsoft, Windows, Windows NT, and the Windows logo are registered trademarks of Microsoft Corporation in the United States, other countries, or both.                                                                                                    |                                            |               |                                     |              |                                         |                                           |
| Intel, ActionMedia, LANDesk, MMX, Pentium and ProShare are trademarks of Intel Corporation in the United States, other countries, or both.                                                                                                    |                                            |               |                                     |              |                                         |                                           |
| UNIX is a registered trademark of The Open Group in the United States and other countries.                                                                                                    |                                            |               |                                     |              |                                         |                                           |
| Linux is a registered trademark of Linux Torvalds.                                                                                                    |                                            |               |                                     |              |                                         |                                           |
| Other company, product and service names may be trademarks or service marks of others.                                                                                                    |                                            |               |                                     |              |                                         |                                           |
| Product data has been reviewed for accuracy as of the date of initial publication. Product data is subject to change without notice. This document could include technical inaccuracies or<br>typographical enrors. IBM may make improvements and/or changes in the product(s) and/or program(s) described herein at any time without notice. Any statements regarding IBM's<br>future direction and intent are subject to change on withdrawal without notice, and represent goals and objectives only. References in this document to IBM products, programs, or<br>services does not imply that IBM intends to make such products, programs or services available in all countries in which IBM begrates or does subjects. Any reference to an IBM Program<br>Product in this document is not intended to state or imply that only that program product may be used. Any functionally equivalent program, that does not infringe IBM's intellectual<br>property rights, may be used instead. |                                            |               |                                     |              |                                         |                                           |
| Information is provided "AS IS" without warranty of any kind. THE INFORMATION PROVIDED IN THIS DOCUMENT IS DISTRIBUTED "AS IS" WITHOUT ANY WARRANTY, EITHER<br>EXPRESS OR MPLED. IDM EXPRESSLY DISCLAIMS ANY WARRANTIES OF MERCHANTABILITY, FITHES FOR A PARTICULAR PUPPOSE OR NONINFRINGEMENT. IBM shall<br>have no responsibility to update this information. IBM products are warranted, if at all, according to the terms and conditions of the agreements (e.g., IBM Customer Agreement,<br>Statement of Limited Warranty, International Program License Agreement, etc.) under which they are provided. Information concerning non-IBM products was obtained from the suppliers<br>of those products, their publicited announcements or other publicly available sources. IBM has not tested those products, compatibility or any other claims related to non-IBM products. IBM makes no representations or warranties, express or implied, regarding non-IBM products and<br>services.   |                                            |               |                                     |              |                                         |                                           |
| The provision of the information contained herein is not intended to, and does not, grant any right or license under any IBM patents or copyrights. Inquiries regarding patent or copyright licenses should be made, in writing, to:                                                                                                    |                                            |               |                                     |              |                                         |                                           |
| IBM Director of Licensing<br>IBM Corporation<br>North Castle Drive<br>Armonk, NY 10504-1785<br>U.S.A.                                                                                                    |                                            |               |                                     |              |                                         |                                           |
| Performance is based on measurements and projections using standard IBM benchmarks in a controlled environment. All customer examples described are presented as illustrations of how those customers have used IBM products and the results they may have achieved. The actual throughput or performance that any user will experience will vary depending upon considerations such as the amount of multiprogramming in the user's job stream, the I/O configuration, the storage configuration, and the workload processed. Therefore, no assurance can be given that an individual user will achieve throughput or performance equivalent to the ratios stated here.                                                                                                    |                                            |               |                                     |              |                                         |                                           |
| © Copyright International Business Machines Corporation 2005,2006. All rights reserved.                                                                                                    |                                            |               |                                     |              |                                         |                                           |
| Note to U.S. Government Users - Documentation related to restricted rights-Use, duplication or disclosure is subject to restrictions set forth in GSA ADP Schedule Contract and IBM Corp.                                                                                                    |                                            |               |                                     |              |                                         |                                           |
|                                                                                                    |                                            | Overvie       | w of the Busines                    | s Measures E | ditor                                   | 18<br>© 2006 IBM Corporation              |